## SoftBank

## Eメール(i) SSL設定マニュアル

お客さま配布用 20111104

iPhoneでご利用のEメール(i)をSSL(暗号化)でご利用いただけます。 ご利用いただくには、下記の手順にて設定をお願いいたします。

SSLとは? インターネット(メール等)上で情報を暗号化し、プライバシーに関わる情報やクレジットカード番号、 企業秘密などを安全に送受信することができるものです。

※ SSLは、OSのバージョンとは関係がありません。最新のOSにバージョンアップを済ませていても、別途設定が必要です。

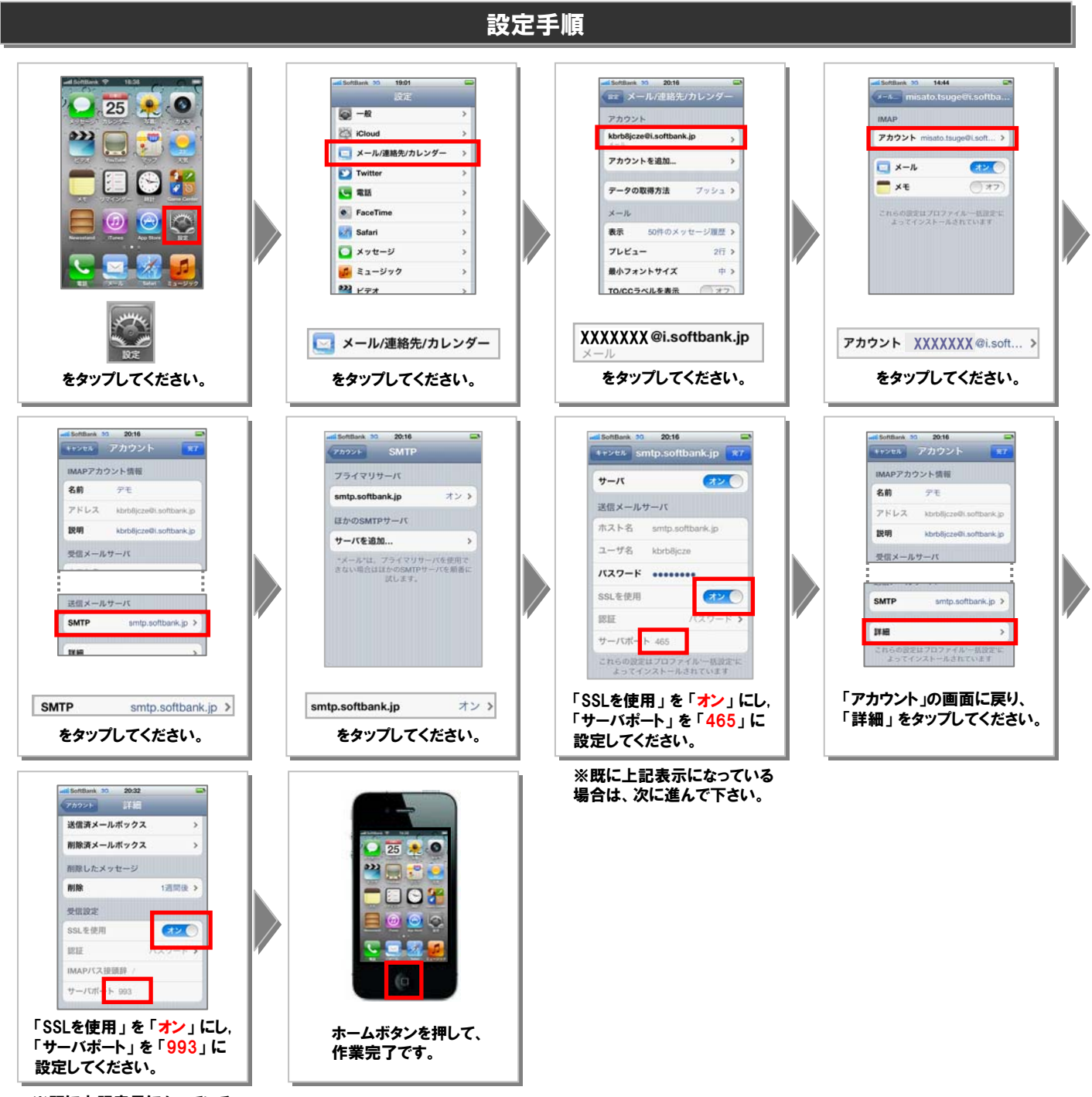

※既に上記表示になっている 場合は、次に進んで下さい。